## SÅDAN FINDER DU DIT EKSAMENSBEVIS FRA DIN GYMNASIALEUDDANNELSE

Hvis du er færdig med gymnasiet, men ikke har dit endelige eksamensbevis liggende, så kan du følge denne guide, som forklarer, hvordan du kan finde dit eksamensbevis.

1) Gå ind på Minkompetancemappe.dk.

2) Log ind med Mit-ID.

3) Gå ind under "Dine beviser".

4) Du kan nu finde dine eksamensbeviser både fra folkeskolen og gymnasiet.

6) Log ind på din ansøgningsprofil gennem vores hjemmeside og upload dit eksamensbevis under: "Dokumentation" – "Upload filer".

## SÅDAN FINDER DU DINE KARAKTERER PÅ LECTIO

Hvis du går i gymnasiet, skal MentorDanmark bruge dine seneste karakterer for at vurdere din ansøgning. Du kan tage et screenshot af dine standpunktskarakterer på Lectio. Husk der skal være tydeligt navn på.

Den følgende guide forklarer, hvordan du finder dine årskarakterer fra sidste år på Lectio, hvis disse efterspørges til vurdering af din ansøgning.

1) Log ind på Lectio.

2) I øverste venstre hjørne af Lectio er der en lille drop-down bar. I baren vælger du sidste skoleår. Dvs. hvis det nuværende skoleår er 25/26, vælges i stedet 24/25.

3) Gå til fanen "Karakterer".

4) Dine årskarakterer fra sidste skoleår er nu fremme.

5) Tag et screenshot af dine årskarakterer, og sørg for at dit fulde navn også kommer med.

6) Log ind på din ansøgningsprofil gennem vores hjemmeside og upload dine årskarakterer under: "Dokumentation" – "Upload filer".

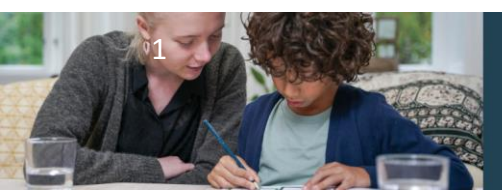

## **MentorDanmark ApS**

Klareboderne 3, 5. sal, 1115 København K CVR: 32318975 mentordanmark.dk • 44 777 333 • info@mentordanmark.dk